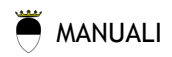

### 1. Accesso provvisoria a PRISCILLA 3

con il vostro utente e password potete entrare nella gestione del sito da qui <u>http://www.bettyblog.org/voghieraonline/login.php</u>

## 2. LINK:

LINK A PAGINA WEB ESTERNA:

indirizzo <a href="http://www">indirizzo</a>

operazione facilissima sull'editor di priscilla, basta cliccare sull'iconica inserisci / modifica collegamento

per fare un link ad un indirizzo email href="mailto:indirizzoemail"

nell'editor di Priscilla nell'inserimento / modifica collegamento potete scegliere anche il tipo di link indirizzo email

LINK A PAGINA WEB INTERNA: {linka target="numero della pagina da linkare"}

# 3. MODIFICA PAGINA

per modificare una pagina basta cliccare su il tasto "MODIFICA PAGINA" nel pannello di amministrazione in basso sul fronte della pagina.

Da li è possibile modificare i contenuti testuali della pagina e inserire alcuni "tag lineari di Priscilla" per le foto, gli allegati o i cataloghi ovvero tutti gli altri strumenti di Priscilla (Ne vediamo alcuni di seguito)

#### 4. INSERIMENTO IMMAGINI

l'immagine deve essere inserita sistema (tasto "immagini" nel pannello in basso di amministrazione sul fronte della pagina), una volta inserita l'immagine nel sistema basta ricordarsi del numero che è stato assegnato all'immagine e andare nella pagina da modificare cliccare modifica pagina e inserire il tag lineare

{photo id="numero"} oppure in italiano {foto id="numero"}

# 5. INSERIMENTO ALLEGATI

dopo aver caricato l'allegato (word, pdf, zip, ecc.: in pratica tutto tranne le immagini) nel sistema (tasto "allegati")

{allegato id="numero"} in questo modo visualizza il nome del file: es. rita.doc

{allegato id="numero" desc="true"} in questo modo visualizza la descrizione che abbiamo assegnato al file: es. "documento relativo a rita", la quale sarà cliccabile e permetterà di scaricare l'allegato al posto del nome del file

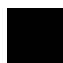

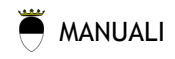

## 6. SINTASSI GENERALE

la sintassi di tutti i comandi lineari di Priscilla3 è questa {nomecomando attributo="valore"}

## 7. HELP

un help tecnico dettagliato sui comandi priscilla è presente sempre nel pannello di amministrazione in basso sul fronte della pagina cliccando su "HELP". Non è un manuale per redattori ma una documentazione tecnica autogenerata dal php ad uso di tecnici. Un'utile promemoria di tutti i comandi esistenti e dei relativi attributi, sicuramente utile per ricordare commendi che non si ricordano più o scoprire nuovi attributi di comandi che si conoscono già.

Staff PJ helpdesk@plasticjumper.it